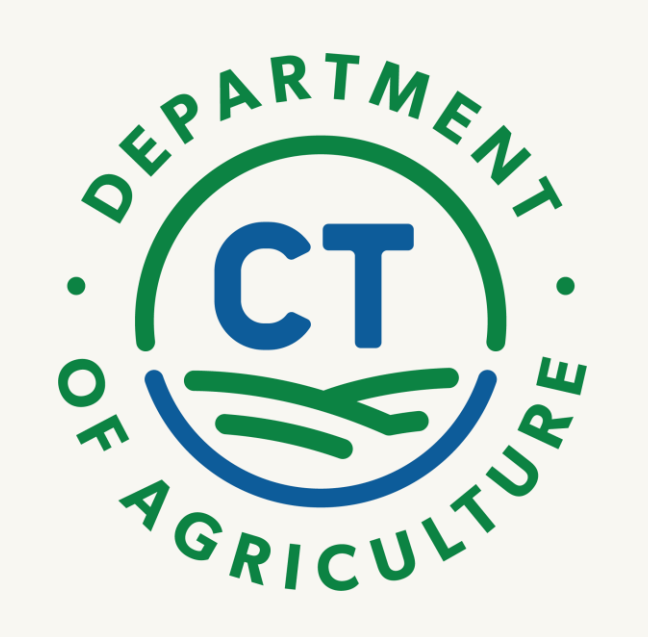

# Animal Population Control Program

Account Registration/Sign-In for Pet Applicants, Municipalities/Towns, Veterinarians

#### **APCP LOW-INCOME VOUCHER PROGRAM**

**Account Creation** 

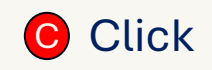

- Open your web browser
- Type: <u>https://apcp.ct.gov</u>
- This will bring you to the portal
- Click "Sign in" in the top right corner

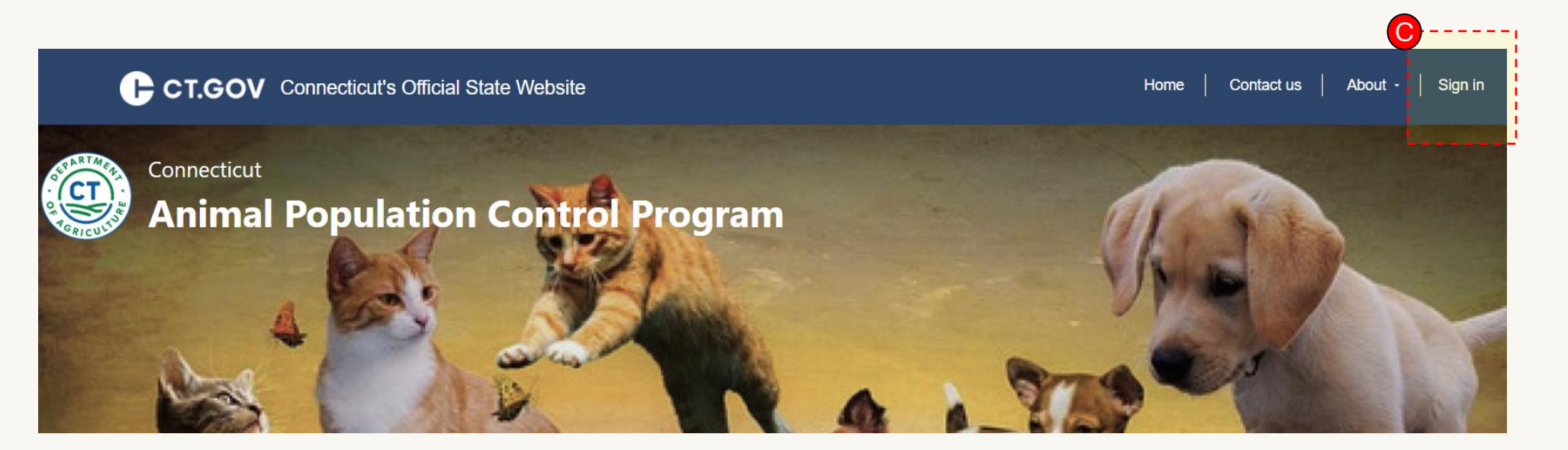

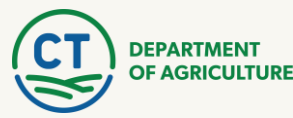

### APCP PORTAL REGISTRATION/SIGN-IN

How to Create An Account or Sign-In

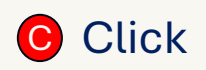

- Municipalities/Towns and Veterinarian Sign-In:
  - After clicking "Sign-in", you will navigate to the page shown below.
  - Veterinarians and Towns will type in their username and password received from CT Department of Agriculture to signin.

| Joightin | Register    |                               |  |  |  |
|----------|-------------|-------------------------------|--|--|--|
|          | * User name |                               |  |  |  |
|          | * Password  |                               |  |  |  |
|          |             | Remember Me                   |  |  |  |
|          |             | Sign in Forgot your password? |  |  |  |

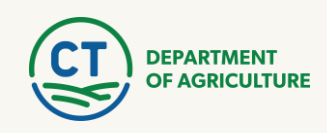

### **APCP PORTAL REGISTRATION/SIGN-IN**

How to Create An Account or Sign-In

#### • Pet Owners:

- After clicking "Sign-in", you will navigate to the registration and sign-in page. This will redirect you to *the Register for a new local account* page.
- To register, select "Register" as shown in top graphic.
- Fill in required fields: Email, Username, Password, Confirm Password. Once finished, click the **Register button**.
- After registering, you will be logged into your account and able to submit a voucher application.

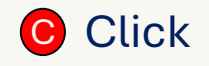

| Register    | Redeem invitation                  |
|-------------|------------------------------------|
| * User name |                                    |
| * Password  |                                    |
|             | Remember Me  Forget your password? |
|             | * User name                        |

| Register for a new loca | account  |  |  |  |  |  |  |
|-------------------------|----------|--|--|--|--|--|--|
| * Email                 |          |  |  |  |  |  |  |
| * Username              |          |  |  |  |  |  |  |
| * Password              |          |  |  |  |  |  |  |
| * Confirm password      |          |  |  |  |  |  |  |
|                         | Register |  |  |  |  |  |  |

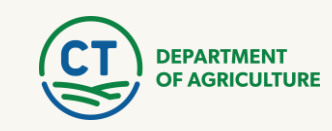

#### **APCP PORTAL REGISTRATION/SIGN-IN**

**User Profile Information** 

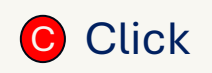

- After signing in and/or registering your account, you will be redirected to this page to update profile information.
- Click "Next" (graphic 1) to be taken to "Your Information" page (graphic 2)
- After filling in, or updating information, click "Update" at bottom of screen (graphic 3)
- \*Emails DO NOT need to be confirmed\*

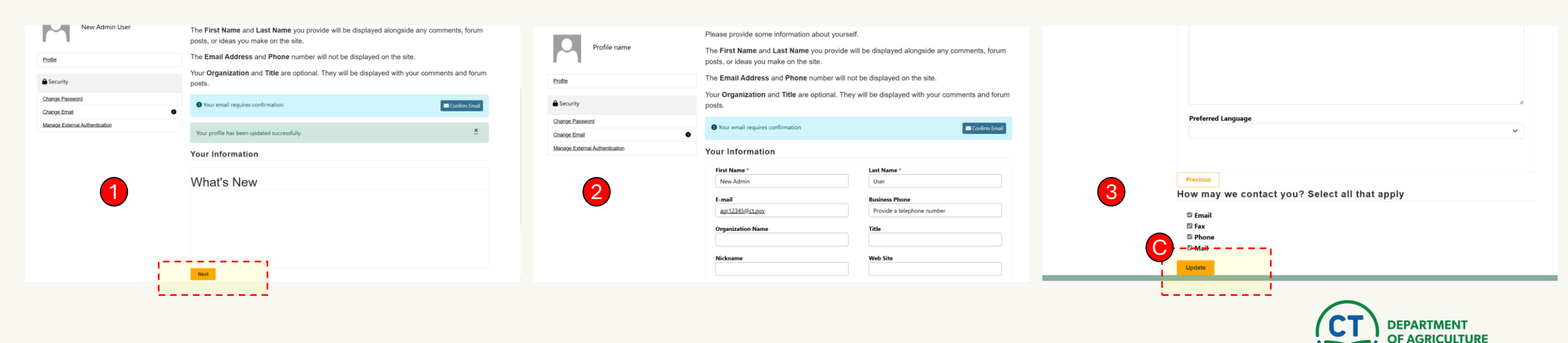

## **Questions?**

Contact the Animal Population Control Program at 860-713-2507 or agr.apcp@ct.gov

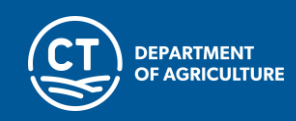